## ネット予約(予約サイト)の登録・予約手順

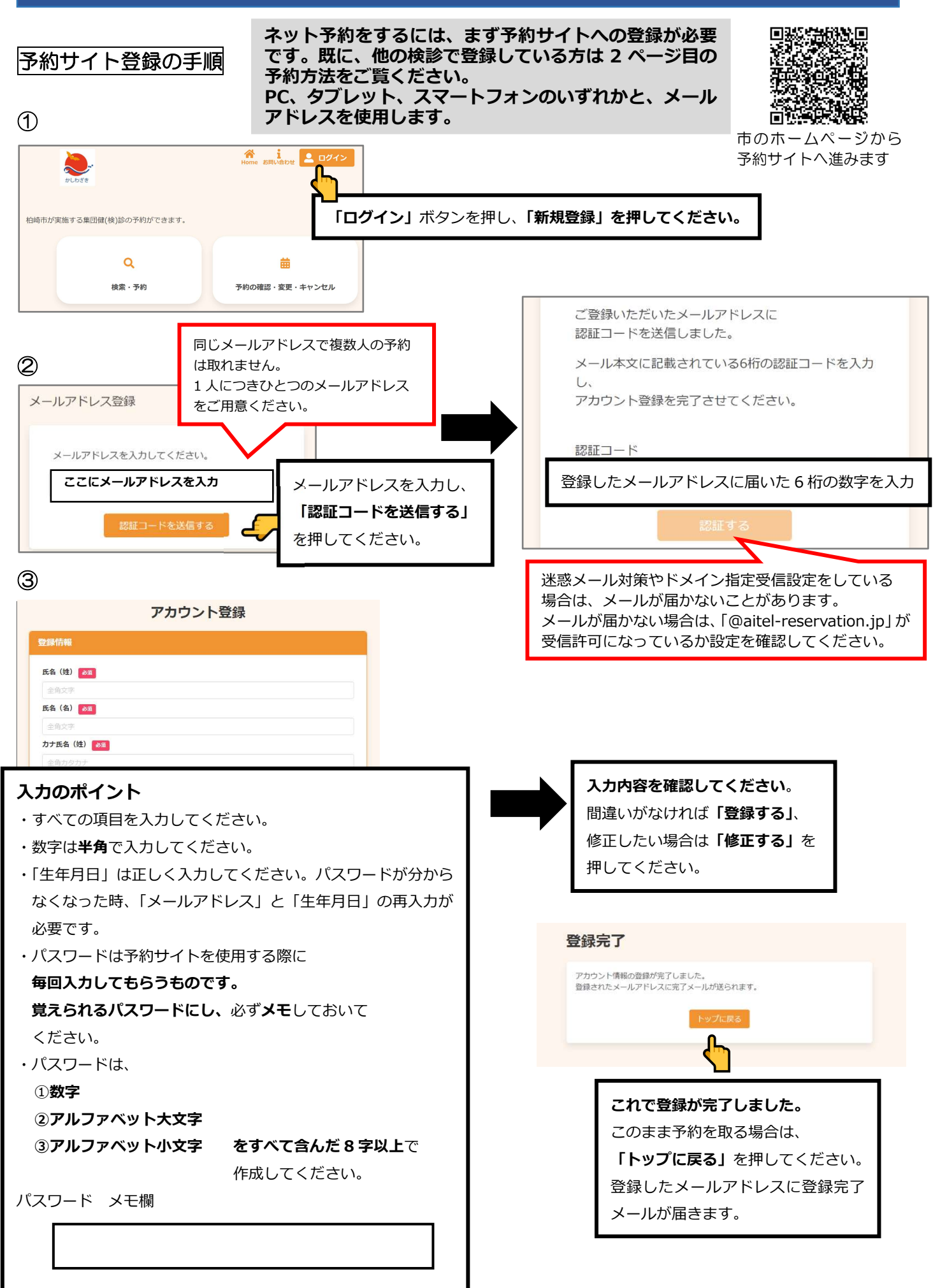

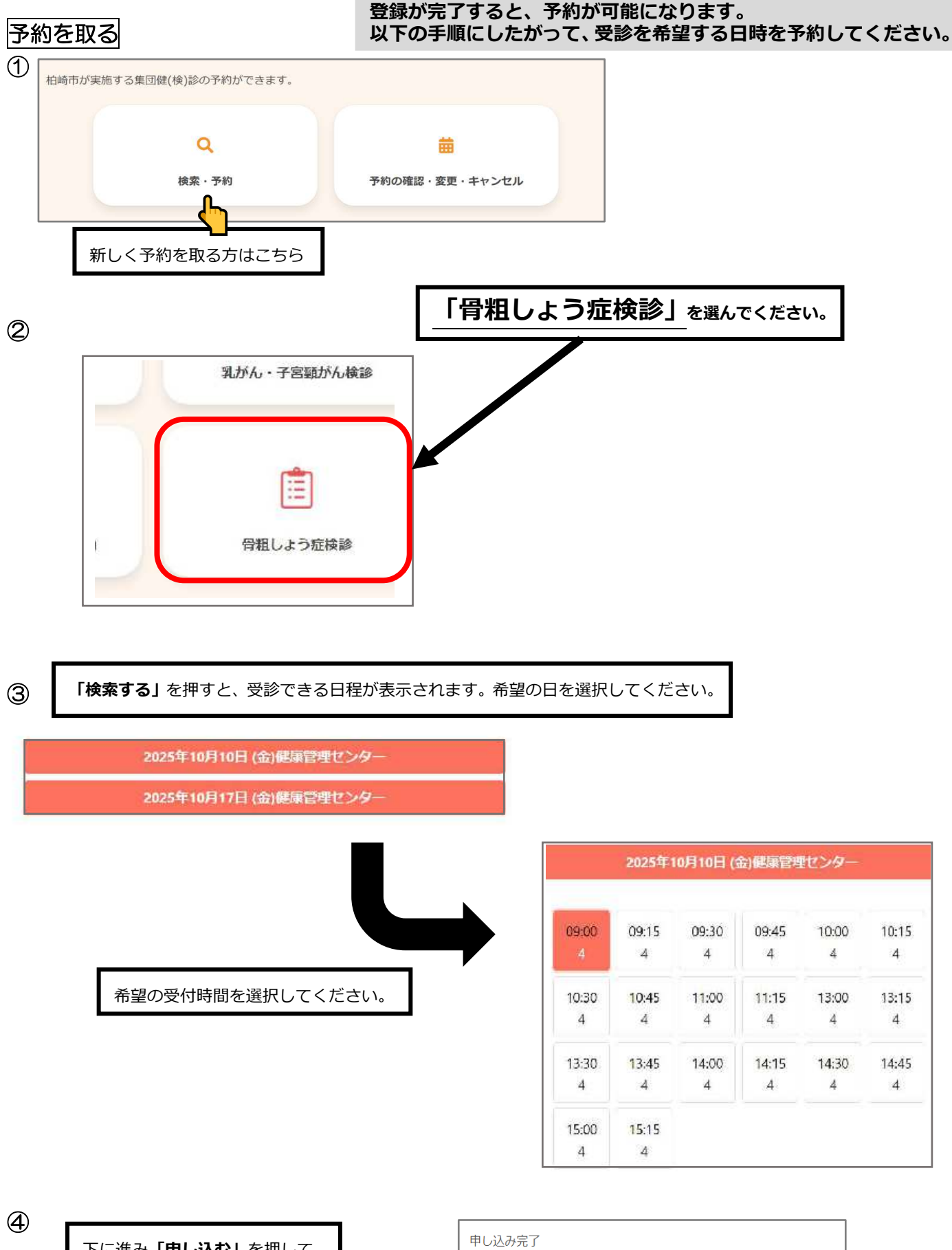

下に進み「**申し込む」**を押して、 右の画面に切り替わったら **予約完了**です。 予約完了メールが届きます。

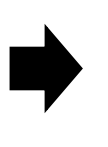

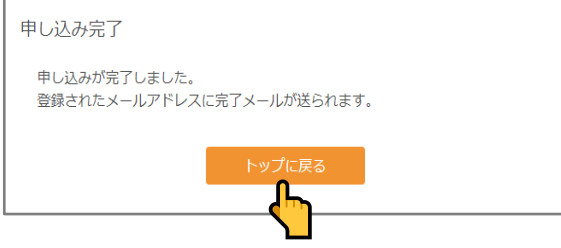